## How to Find Your Group Number in Customer Portal

**Medical Services Branch** 

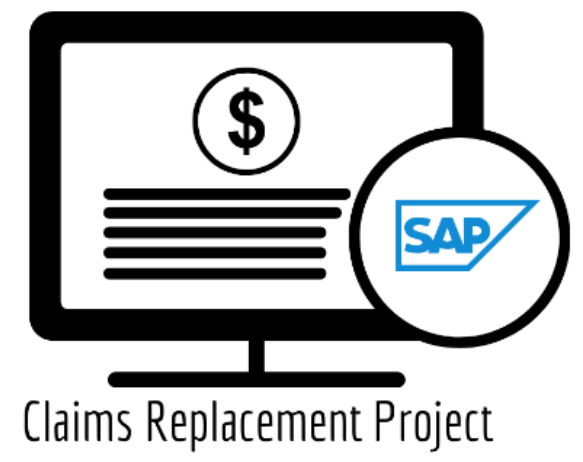

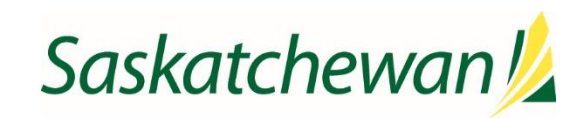

## Group Number in Customer Portal

Once logged into Customer Portal ensure the correct group number(s) are set up on your profile by doing the following steps:

The group number(s) indicated should only be the group(s) you are billing for.

1. Click on the **Profile icon** in the top-right corner.

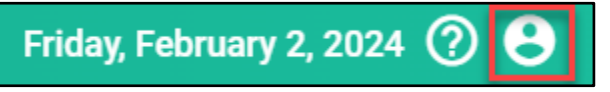

2. View the **Group Number(s)** listed. If several group numbers are listed, hover over the red font to view all the **Group Numbers** associated with your profile.

| Friday, February 2, 2024 🧿 🔒 |                     |
|------------------------------|---------------------|
|                              | yourname@email.com  |
| 123, 089, E23, G10, H22, J12 | 123, 089, E23, G10, |
|                              | [→ Logout           |

- 3. If the correct **Group Number(s)** are listed, no further action is required.
- 4. If any of the **Group Number(s)** listed are <u>NOT</u> correct, please contact 1-800-605-2965 immediately and provide the representative with:
  - Your Name
  - Contact phone number
  - Customer Portal account Email address (Important)
  - Request to remove the Group Number(s) that shouldn't be associated with your account.
- 5. If not all the **Group Number(s)** are listed, please contact 1-800-605-2965 and provide the representative with:
  - Your Name
  - Contact phone number
  - Customer Portal account Email address (Important)
  - Request to add Group Number(s) to your account with the following additional information:
    - Group Number(s) missing
    - Provide details of at least one practitioner belonging to the group including the practitioner's name, MSB billing and clinic numbers.